entra 1

**Government of Alberta** 

Welcome!

To the Location Amendment Application

### **Online Training Course**

In this module you will learn how to:

- Enter a Location Amendment application into ETS.
- Add lands to an existing agreement.
- Modify zones on existing lands and/or remove lands from existing agreement.
- Add lands, modify zones on existing lands and/or remove lands from an agreement.
- Retrieve and view agreement documents.

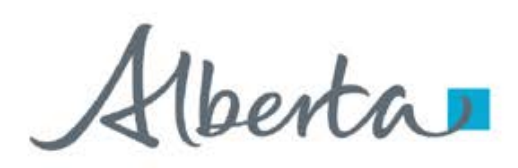

### **Revisions Table**

| Date             | Revisions Type   | Page Number |
|------------------|------------------|-------------|
| October 28, 2024 | Initial Creation | All         |
|                  |                  |             |

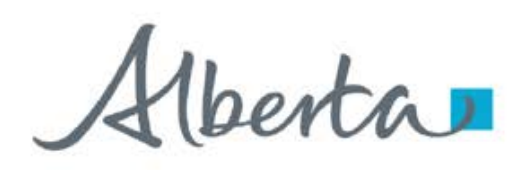

### INTRODUCTION

Location Amendment ETS form allows industry to initiate an application to amend the location for Carbon Sequestration Evaluation Agreement, Carbon Sequestration Agreement and Pore Space Lease.

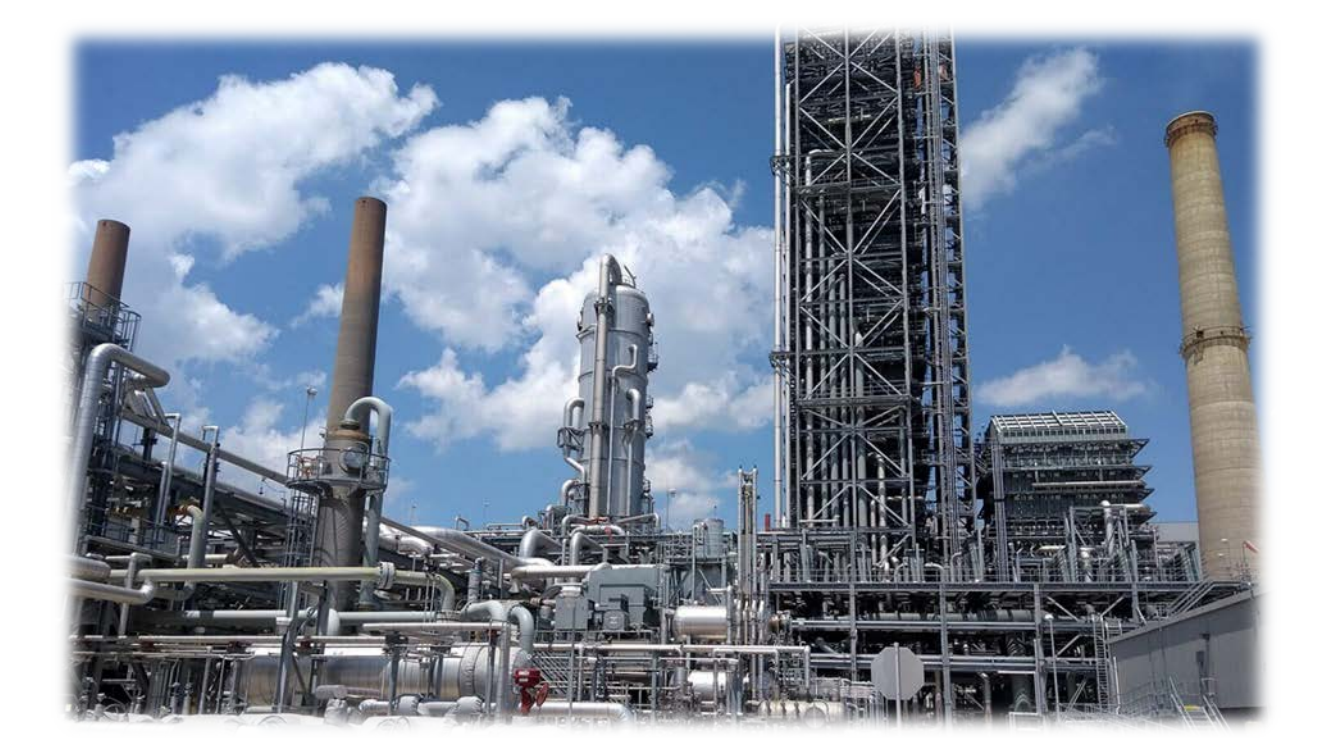

Alberta

#### **Government of Alberta**

### LOGIN TO ETS

- 1. Go to ETS (<u>https://ets.energy.gov.ab.ca/logon.aspx</u>)
- 2. Enter your login credentials: User Name (EN account) and Password.

| El                                | ectronic Transfer System                                                                                                    |
|-----------------------------------|----------------------------------------------------------------------------------------------------|
| AICPA<br>Soc (This is required to | clear your browser's cache, click <b>HERE</b> for instructions.<br>ensure the <b>privacy</b> and <b>security</b> of the information). |
| You h                             | ave been successfully logged out of ETS.                                                                                              |
|                                   |                                                                                                    |
| Password:                         | ۲                                                                                                    |
|                                   |                                                                                                    |
|                                   | Save my user name                                                                                                    |

Once logged in, the screen below is displayed.

| Mharka -                                                                                                    |                                                                                                    | EA1255 Logour |
|----------------------------------------------------------------------------------------------------|----------------------------------------------------------------------------------------------------|---------------|
| → (Denta)                                                                                                    | Electronic Transfer System                                                                                                    |               |
| -) Abot #15 -) Certads -) Request Stotus -) Request Stotus -) Ind Continuation) Const Minral Adouty) Und Agreement Exhibit A                                                                                                    | Logged in User:<br>EA1255<br>Your password will expire on August 22, 2025.                                                                                                    |               |
| Transfers     Gethermal Continuation     Continuation                                                                                                    | - Bulletin                                                                                                    |               |
| Constant Constant Constan | Updated - ETS Maintenance and Downtime Notification New URGENT NOTICE ETS Improvements New Password Reset Minimum Character Change URGENT NOTICE CARS Statements ETS Transfer Update |               |
|                                                                                                    | Feedback Copyright © 1999 Government of Alberta                                                                                                    |               |

Aberta

### NAVIGATION TO CARBON SEQUESTRATION AGREEMENT (CSA) APPLICATION

- 1. In the treenode (left-hand side of the screen), navigate to **Carbon Sequestration Tenure** node.
- 2. Expand Carbon Sequestration Tenure node to display its subnodes.
- 3. Click **Carbon Sequestration Agreement Application** subnode.

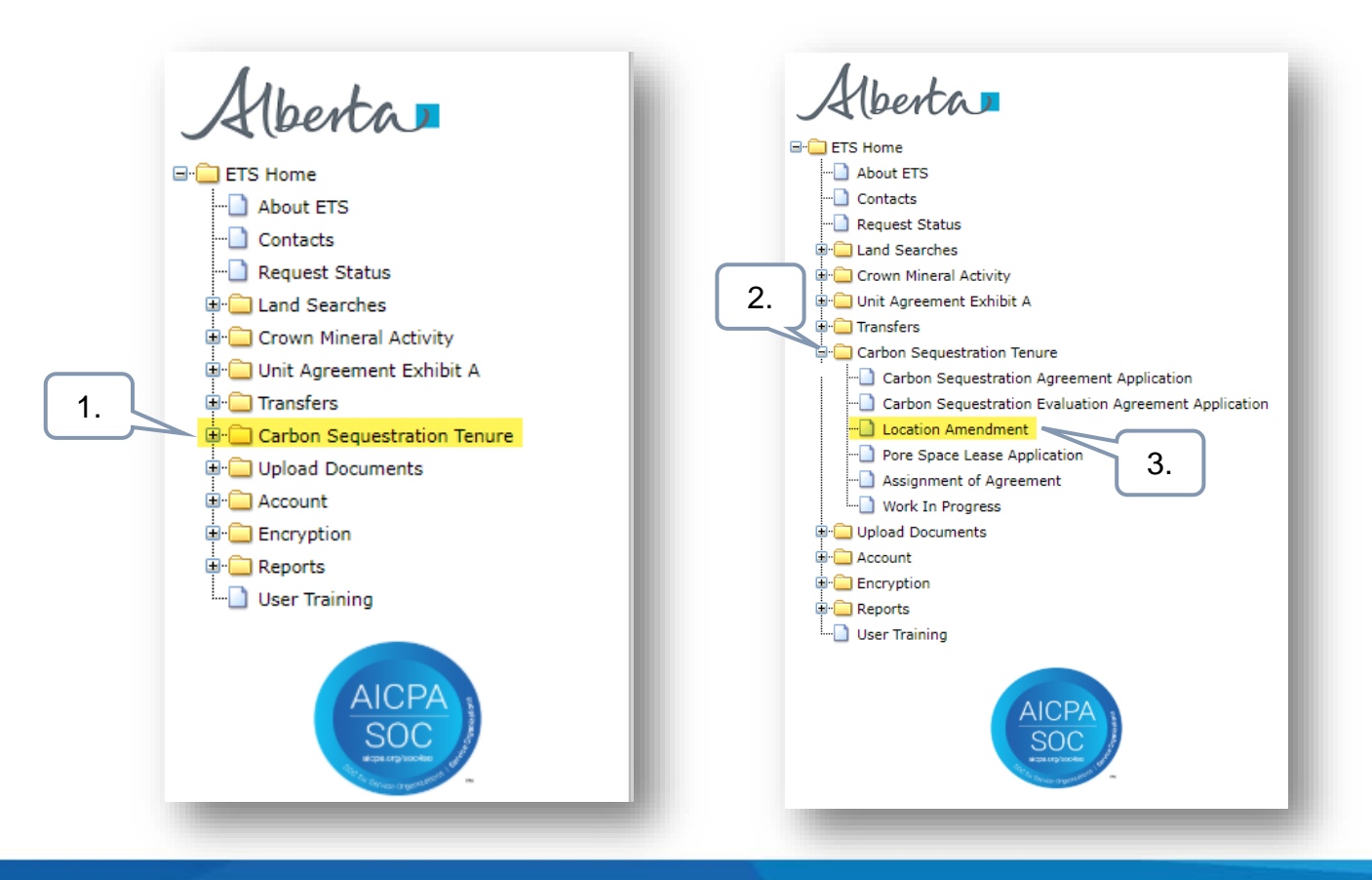

Alberta

### **APPLICATION INFORMATION TAB**

On the main screen, a blank application form is displayed. ETS auto populates the Company and Creator fields. These information are generated from the login account information.

At the creation stage, the status of the request is set to Work in Progress.

CS Agreement Number field is the existing CS agreement number on which industry would like to add or modify the lands. This field is required on this tab.

| Carbon Sequestration Location Ame                                                                            | ndment Application      |
|----------------------------------------------------------------------------------------------------|-------------------------|
|                                                                                                    |                         |
| Please save your work frequently to avoid loss of data. The session automatically times out after 60 minutes |                         |
| Status<br>Work in Progress                                                                                   |                         |
| Application Information Contacts Documents Lands                                                             |                         |
| Application Information                                                                                      |                         |
| Company                                                                                                    | 1. Click the magnifying |
| Creator                                                                                                    | glass to search the     |
| CS Agreement Number                                                                                          |                         |
| Comments                                                                                                    |                         |
| Save Close                                                                                                   |                         |

perta

### **APPLICATION INFORMATION TAB – SEARCH AND ADD CS AGREEMENT**

In the Search Agreement box,

- Click the Agreements field and type in the C 1. Agreement Number.
- 2. Select the magnifying glass to search the a
- 3. Search result appears and displays the Agree Designated Representative, Expiry Date and Click Select, if the information is correct.

Click Cancel if you need to restart the search.

Carbon Sequestration Location Amendment Ap

| S                 | Search Agreeme<br>Agreements<br>5824100024 | <u>nt</u>                 |             | 2.     | ) ×    |
|-------------------|--------------------------------------------|---------------------------|-------------|--------|--------|
| greement.         |                                            |                           |             |        |        |
|                   | Agreement                                  | Designated Representative | Expiry Date | Status |        |
| ement,<br>Status. | 058 5824100024                             |                           | 2029/10/31  | ACTIVE | Select |
|                   |                                            |                           |             | 3.     | Cancel |
| lication (5       | 31313)                                     |                           |             |        |        |

- Please save your work frequently to avoid loss of data. The session au **Original PDF Document** Work in Progress Application Information Contact × Carbon Sequestration Application has been saved. EA1255 (Peter Parker) 4. 5. Submit
- 4. Back to the main screen, the selected CS Agreement Number is now added. Click Save. The ETS request is generated at the header.
- 5. Click OK.

Alberta

**Government of Alberta** 

### **CONTACTS TAB – CONTACT INFORMATION AND PROPER SIGNING AUTHORITY**

| Status<br>Work in Program                                 | Original PDF Document                 |
|-----------------------------------------------------------|---------------------------------------|
| Application Information Contacts Documents Lands          |                                       |
|                                                           |                                       |
| Contact information                                       |                                       |
| * Job Title                                               |                                       |
| Contact Job Title is required                             |                                       |
| * First Name<br>Peter                                     | * Sumame<br>Parker                    |
| * Office Phone Number<br>7804229249                       | Office Phone Number Extension         |
| * Email Address<br>energy.sequestrationhelpdesk@gov.ab.ca |                                       |
| Proper Signing Authority                                  |                                       |
| * Job Title                                               |                                       |
| Signing Authority Job Title is required                   |                                       |
| * First Name                                              | * Surname                             |
| Signing Authority First Name is required                  | Signing Authority Surname is required |

Note: Enter the required information indicated with asterisk (or outlined in red). Once information is entered, the outline turns in green)

**Contact Information** section – ETS auto populates the Name and Contact information. These information are generated from the login account information. Update the Job Title.

**Proper Signing Authority** – Enter the required information indicated with asterisk. The Signing Authority is a person who has the authority to sign documents on behalf of the company.

Alberta

### **Government of Alberta**

### **CONTACTS TAB – TECHNICAL CONTACTS**

| Technical Contacts                                                                                                    |                                                                                                    |                                                                                                    |
|----------------------------------------------------------------------------------------------------|----------------------------------------------------------------------------------------------------|----------------------------------------------------------------------------------------------------|
| Image: Second state of the second state of the secon | Title of Technical Contact No matching records found   Save Submit Delete Close                                                                                                    | Phone      Email                                                                                                    |
| 2.<br>echnical Contact ×<br>* Name<br>* Job Title                                                                                                    | <ol> <li>Click Add Technical Contact A ne</li> <li>Enter the required information indicat<br/>Once information is entered, the outli</li> <li>Click OK to add the Technical Contact</li> <li>Back to the application form, scroll do<br/>information.</li> </ol>                                                                                                    | w window appears.<br>ed with asterisk (or outlined in red).<br>ne turns in green)<br>x in the main grid.<br>own and click <b>Save</b> to save all added |
| * E-mail Address 3. Cancel OK                                                                                                    | Image: Contact in the image: Contact in the image: Contac | Contact   Phone   Email 999-999-9999  floyd@test.com                                                                                                    |

berta

### **DOCUMENT TAB**

The Document tab consists of 4 different types of attachment documents:

1. Hub Development Plan (optional)

This is displayed only if the CS Agreement Number supplied is a **059 Carbon Sequestration Agreement**. One PDF file of up to 100MB in size may be uploaded.

#### 2. Proposal

This is displayed only if the CS Agreement Number supplied is a **058 Carbon Sequestration Evaluation Agreement**. One PDF file of up to 100MB in size may be uploaded.

- Pore Space Unit Agreement Document (required)
   This is displayed only if the CS Agreement Number supplied is a 061 Pore Space Lease.
   One PDF file of up to 100MB in size may be uploaded.
- 4. Supplementary Documents Uploads (required)

This is displayed for all 058, 059 and 061 CS Agreement types. Maximum 5 documents with maximum size limit up to 100MB of each file. File formats include PDF, Excel and ZIP files.

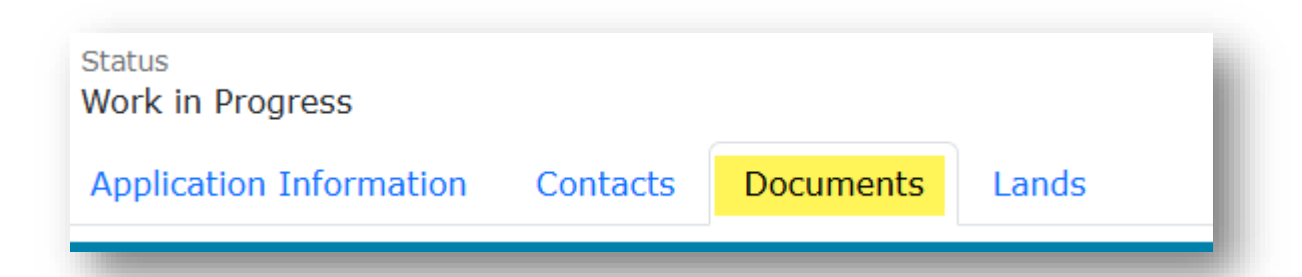

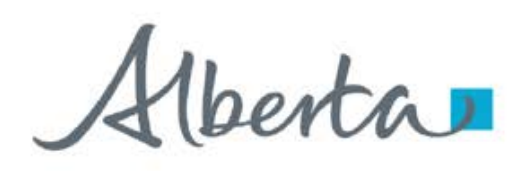

### DOCUMENT TAB – HUB DEVELOPMENT PLAN (059 CSA)

- 1. Under Hub Development Plan section, click Choose Files. File Explorer folders opens. Locate the file to upload.
- 2. Back to the ETS request application, the name of the file is added on the 'No file chosen' field.
- 3. Click Upload.
- 4. Save prompt appears, click OK. The document is added in the Uploaded Documents grid.

To **delete** an uploaded document, simply click the corresponding **trash bin icon**. To **add**, follow the **steps above**.

|    | Status<br>Work in I | Progress                                                            | Original PDF Documen |
|----|---------------------|---------------------------------------------------------------------|----------------------|
|    | Applicat            | ion Information Contacts Documents Lands                            |                      |
|    | Hub Dev             | velopment Plan                                                      |                      |
| 1. | Provide o           | one hub development plan.<br>2.<br>Carbon Sequestration ×           | 3.                   |
|    | Choose              | Application has been saved. 4.                                      | Upload               |
|    | Uploaded            | d Documents                                                         |                      |
|    | 圃                   | File Name                                                           |                      |
|    | Ê                   | R531313.CST_HUB_PLAN.20250222214659.Hub Development Plan - Test.pdf |                      |

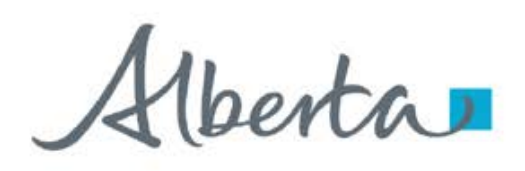

### DOCUMENT TAB – PROPOSAL (058 CSEA)

- 1. Under Proposal section, click Choose Files. File Explorer folders opens. Locate the file to upload.
- 2. Back to the ETS request application, the name of the file is added on the 'No file chosen' field.
- 3. Click Upload.
- 4. Save prompt appears, click **OK**. The document is added in the Uploaded Documents grid.

To **delete** an uploaded document, simply click the corresponding **trash bin icon**. To **add**, follow the **steps above**.

|    | Status<br>Work in I | Progress                                                         | Original PDF Document |
|----|---------------------|------------------------------------------------------------------|-----------------------|
|    | Applicat            | ion Information Contacts Documents Lands                         |                       |
|    | Proposa             |                                                                  |                       |
| 1. | Provide p           | Carbon Sequestration X                                           | 3.                    |
|    | Choose              | Application has been saved. 4.                                   | Upload                |
|    | Uploaded            | d Documents                                                      |                       |
|    | Đ                   | File Name                                                        |                       |
|    | Ŵ                   | R531313.CST_HUB_PLAN.20250222215318.CS Testing Word Document.pdf |                       |

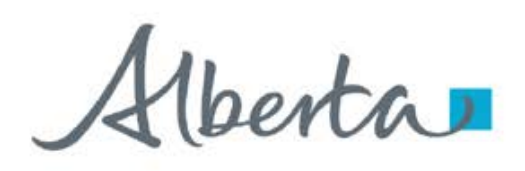

### DOCUMENT TAB – PORE SPACE UNIT AGREEMENT DOCUMENT (061 PSL)

- 1. Under **Pore Space Unit Agreement** section, click **Choose Files**. File Explorer folders opens. Locate the file to upload.
- 2. Back to the ETS request application, the name of the file is added on the 'No file chosen' field.
- 3. Click Upload.
- 4. Save prompt appears, click OK. The document is added in the Uploaded Documents grid.

To **delete** an uploaded document, simply click the corresponding **trash bin icon**.

#### To add, follow the steps above.

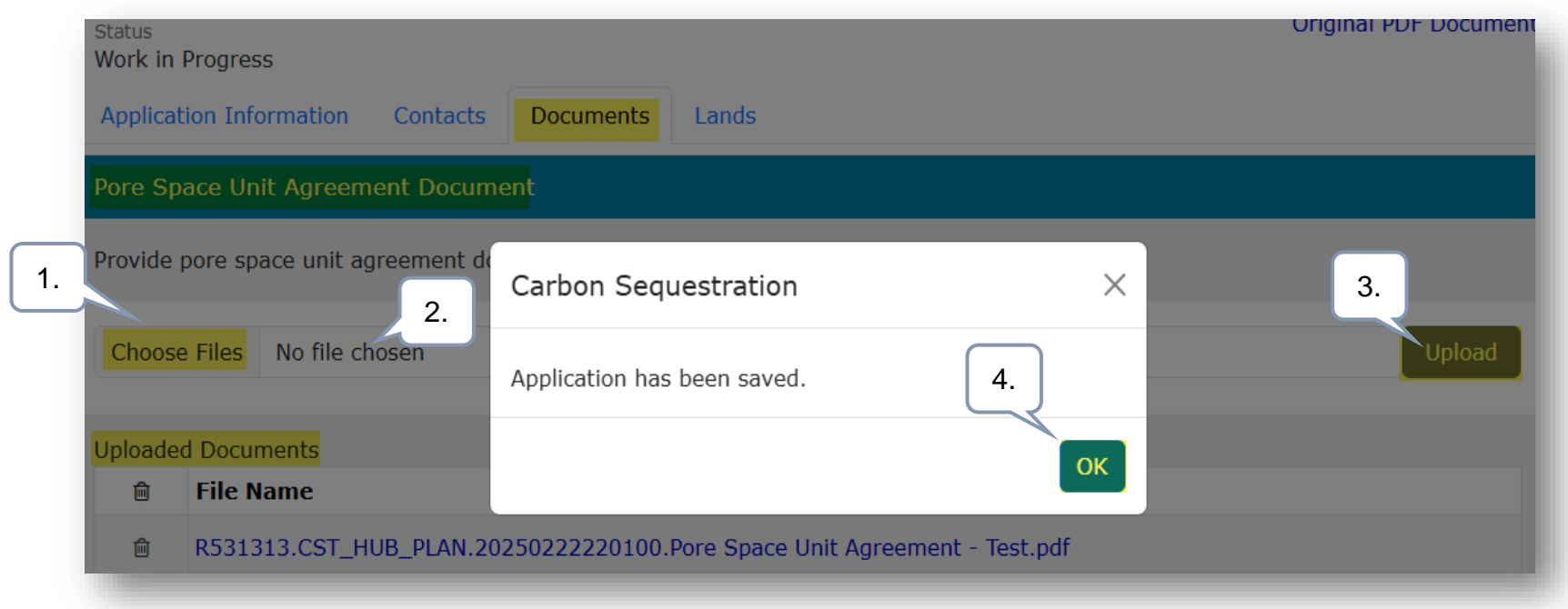

1berta

### DOCUMENT TAB – UPLOAD SUPPLEMENTARY DOCUMENT

- 1. Under **Supplementary Document Uploads section**, click **Choose Files**. File Explorer folders opens. Locate the file to upload. Note: up for 5 supplementary documents can be uploaded.
- 2. Back to the ETS request application, the number of uploaded files is added on the 'No file chosen' field.
- 3. Click Upload.
- 4. Save prompt appears, click OK. The document is added in the Uploaded Documents grid.

To **delete** an uploaded document, simply click the corresponding **trash bin icon**. To **add**, follow the **steps above**.

| Supple      | mentary Document Uploads             |                                              |          |
|-------------|--------------------------------------|----------------------------------------------|----------|
| Up to fi    | ve suplementary documents can be upl | oaded.                                       | 3        |
| T.<br>Choos | e Files No file chosen2.             | Carbon Sequestration                         | X Upload |
| Uploade     | ed Documents                         | Application has been saved.                  | 4.       |
| Ē           | File Name                            |                                              | ОК       |
| 圇           | R531313.CST_SUPPLEMENTARY.2025       |                                              |          |
| Ŵ           | R531313.CST_SUPPLEMENTARY.2025       | 0222220740.CS Testing Word Document.pdf      |          |
| Ŵ           | R531313.CST_SUPPLEMENTARY.2025       | 0222220740.Test - Supplementary Document.pdf |          |
|             |                                      | Save Submit Delete Close                     |          |

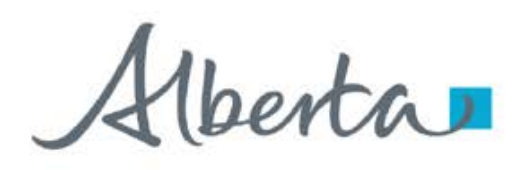

### **DOCUMENTS TAB – SAVE**

Once your documents have been uploaded and are displaying under the Uploaded Documents grid, click **Save**.

Save your work frequently to avoid the loss of data. The session will automatically time out after 60 minutes.

| Please s            | we your work frequently to | woid loss of data. | . The session automatically times out after 60 minut | es |                       |
|---------------------|----------------------------|--------------------|------------------------------------------------------|----|-----------------------|
| Status<br>Work in I | Progress                   |                    |                                                      |    | Original PDF Document |
| Applicat            | on Information Contacts    | Documents          | Lands                                                |    |                       |
| Proposa             |                            |                    |                                                      |    |                       |
| Provide p           | roposal document.          |                    |                                                      |    |                       |
| Choose              | Files No file chosen       |                    |                                                      |    | Upload                |
| Uploaded            | Documents                  |                    |                                                      |    |                       |
| ŵ                   | File Name                  |                    |                                                      |    |                       |
| Ê                   | R531313.CST_HUB_PLAN       | .2025022222063     | 33.Hub Development Plan - Test.pdf                   |    |                       |
| Supplen             | entary Document Upload     | 5                  |                                                      |    |                       |
| Up to five          | e suplementary documents   | an be uploaded.    |                                                      |    |                       |
| Choose              | Files No file chosen       |                    |                                                      |    | Upload                |
| Uploaded            | Documents                  |                    |                                                      |    |                       |
| ŵ                   | File Name                  |                    |                                                      |    |                       |
| Ē                   | R531313.CST_SUPPLEMEN      | TARY.202502222     | 220740.CS Testing Excel Document.xlsx                |    |                       |
| 圃                   | R531313.CST_SUPPLEMEN      | ITARY.202502222    | 220740.CS Testing Word Document.pdf                  |    |                       |
| Ē                   | R531313.CST_SUPPLEMEN      | TARY.202502222     | 220740.Test - Supplementary Document.pdf             |    |                       |
|                     |                            |                    |                                                      |    |                       |

Delete

berta

**Government of Alberta** 

### LANDS TAB

The Lands tab allows industry to specify lands for location amendment on the supplied CS Agreement.

Creator must import existing lands from the supplied CS Agreement.

Location Amendment request can be one of the following or a combination of the following:

- **Delete existing lands** that will be removed from the agreement.
- Update the zone information, i.e. Qualifier 1, Zone 1, Qualifier 2, Zone 2, on existing lands.
- Add new lands and specify zones on those new lands to the agreement.

|          |                  | Contacts   | Docum      | nents L           | ands      |            |                                                                                                    |       |             |                         |
|----------|------------------|------------|------------|-------------------|-----------|------------|----------------------------------------------------------------------------------------------------|-------|-------------|-------------------------|
| and      |                  |            |            |                   |           |            |                                                                                                    |       |             |                         |
| Add Land | d <u>(+/-)</u>   |            |            |                   |           |            |                                                                                                    |       |             |                         |
| Import L | and <u>(+/-)</u> |            |            |                   |           |            |                                                                                                    |       |             |                         |
|          | Import Land L    | ist from a | CSV file ( | *.csv)            |           |            |                                                                                                    |       |             |                         |
|          | Choose File      | No file cl | hosen      |                   |           |            |                                                                                                    |       |             | Import                  |
|          |                  |            |            |                   |           |            |                                                                                                    |       |             |                         |
|          |                  |            |            | Imp               | oort Land | from Agree | ment 058 58241                                                                                                    | 00024 | Selected Ro | ows:0 🕝 🔒               |
|          | Tract            | ♦ M ♦      | RGE        | Imp<br><b>TWP</b> | oort Land | from Agree | ment 058 58241                                                                                                    | 00024 | Selected Ro | ows:0 🕝 😭               |
|          | Tract            | ♣ M ♣      | RGE        | Imp<br>† TWP      | oort Land | from Agree | ment 058 58241                                                                                                    | 00024 | Selected Ro | ows:0 🕜 😭<br>🔶 Zone 2 💠 |
|          | Tract            | ♦ M ♦      | RGE        | Imp<br>+ TWP      | oort Land | from Agree | Performance of the second second s | 00024 | Selected Ro | ows:0 Cr 😭              |

Alberta

**Government of Alberta** 

### LANDS TAB – DELETE EXISTING LANDS

Delete existing lands that will be removed from the agreement.

### Creator must import existing lands from the supplied CS Agreement.

| Application<br>Land<br>Add Land<br>Import La<br>1. Click Import<br>Land (+/-) | (±/<br>nd (<br>Imp<br>Cr | <u>-).</u><br>( <u>+/-).</u><br>port Lannoose Fi | d List from<br>le No file | a CSV file<br>chosen | e (*.cs           | 2. Click<br>Agree<br>CS | k Import Land from<br>ement ##supplied<br>5 Agreement##.<br>Import La |                                                                     | 4. Click the <b>trash bin</b><br><b>icon</b> to delete the<br>selected lands. The<br>selected lands are<br>removed from the grid. |
|-------------------------------------------------------------------------------|--------------------------|--------------------------------------------------|---------------------------|----------------------|-------------------|-------------------------|-----------------------------------------------------------------------|---------------------------------------------------------------------|----------------------------------------------------------------------------------------------------|
|                                                                               |                          | sele<br>land                                     | ects all<br>dkeys.<br>∮ м | RGE                  | † TWP             | s s                     | Carbon Sequestration                                                  | Selected Ro                                                         | ows:31                                                                                                    |
| 3 Checkmark                                                                   | 0                        | 01<br>01<br>01                                   | 4 4 4                     | 22<br>22<br>22       | 023               | 0                       | Application has been saved.                                           | 5. Click <b>OK</b> . Base Base                                      | LEDUC FM<br>LEDUC FM                                                                                                    |
| the lands to be deleted.                                                      |                          | 01<br>01<br>01                                   | 4<br>4<br>4               | 22<br>22<br>22<br>22 | 023<br>023<br>023 | 0.<br>0<br>06           | From Top                                                              | OK Base                                                             | LEDUC FM<br>LEDUC FM<br>LEDUC FM                                                                                                  |
|                                                                               |                          | 01<br>01<br>01                                   | lser can<br>50 rows       | show<br>per pa       | up to<br>age.     | 07<br>08<br>09          | From Top<br>From Top<br>From Top                                      | LEDUC FN<br>LEDUC FN<br>LEDUC FN<br>LEDUC FM<br>LEDUC FM<br>To Base | navigate<br>ge here.                                                                                                    |
|                                                                               | Sho                      | wing 1 t                                         | to 10 of 36               | rows                 | 0 • rows          | s per pa                | 4. CIICK<br>Save.                                                     | ose                                                                 | 2 3 4 >                                                                                                    |

Hberta

### LANDS TAB – UPDATE ZONE INFORMATION

Update the zone information on existing lands, i.e. Qualifier 1, Zone 1, Qualifier 2, Zone 2, on existing lands.

Creator must import existing lands from the supplied CS Agreement. Application Information Contacts Documents Lands Land Add Land (+/-) Import Land (+/-)2. Click Import Land from Agreement ##supplied Import Land List from a CSV file ( 4. Click the modify 1. Click Import CS Agreement## noose File No file chosen icon to update the Land (+/-) Import La n Map selected lands. Import Land from Agreement 058 5824100024 Selected Rows:2 3. Checkmark the lands to be Tract 🔶 м RGI Edit Selected Land Zone 2 × updated. 01 4 22 LEDUC FM Tract Oualifier 1 Zone 1 01 4 22 LEDUC FM 01 -WOODBEND GRP From Top • 01 4 22 LEDUC FM Qualifier 2 Zone 2 01 4 LEDUC FM WOODBEND GRP To Base ٠ LEDUC FM 5. Edit Selected Land. Input the 6. Click OK. Cancel OK amended zone LEDUC FM 023 08 LEDUC FM To Base From Top 01 4 22 023 09 LEDUC FM From Top LEDUC FM To Base 01 4 22 023 m Top LEDUC FM To Base LEDUC FM 7. Click Save. Showing 1 to 10 of 36 rows 10 🔺 2 ro 3 4 > Save Submit Delete Close

1berta

**Government of Alberta** 

### LANDS TAB – ADD NEW LANDS

Add new lands and specify zones on those new lands to the agreement.

Adding lands have 3 options:

1. Add Land (+/-)

Import Land (+/-)

- 2. Import Land List from a CSV file (\*.csv)
- 3. Import Land from Map (shapefile)

| Status<br>Work in Progress                                                           | Ori    |
|--------------------------------------------------------------------------------------|--------|
| Annlication Information Contacts Documents Lands                                     |        |
| Add Land (+/-)         2.           Import Land (+/-)         2.                     |        |
| Import Land List from a CSV file (*.csv)     3.       Choose File     No file chosen | Import |
| Import Land from Agreement 058 5824100024                                            |        |

Hberta

**Government of Alberta** 

### LANDS TAB – ADD NEW LANDS OPTION 1: ADD LAND (+/-)

Use this option if prefer to enter lands one landkey at a time.

- 1. Click Add Land (+/-). The screen below appears.
- 2. Input the required information (flagged with asterisk and outlined in red)
- 3. Click Add Land to add the land into the grid. Required information inputted and added into the land grid.
- 4. Repeat previous steps to add remaining lands.
- 5. Click Save.

|             | rmation                                | Contacts        | Docun                                           | nents                                             | ands                            |                                                                                   |                                |                                    |                                                                                                    |             |
|-------------|----------------------------------------|-----------------|-------------------------------------------------|---------------------------------------------------|---------------------------------|-----------------------------------------------------------------------------------|--------------------------------|------------------------------------|----------------------------------------------------------------------------------------------------|-------------|
|             |                                        | Contacto        |                                                 |                                                   |                                 |                                                                                   |                                |                                    |                                                                                                    |             |
| nd          |                                        |                 |                                                 |                                                   |                                 |                                                                                   |                                |                                    |                                                                                                    |             |
| Add Land    | 1                                      |                 |                                                 |                                                   |                                 |                                                                                   |                                |                                    |                                                                                                    |             |
| ease use th | 1.                                     | Button to ins   | ert land i                                      | into the gri                                      | d                               |                                                                                   |                                |                                    |                                                                                                    |             |
| Tract       |                                        | * Merid         | ian                                             |                                                   | * Range                         | * Townshi                                                                         | p s                            | Section                            | QS/LS                                                                                                    | SD          |
| 01          | •                                      | 4               |                                                 | -                                                 | 22                              | • 021                                                                             | -                              | 01                                 | <ul> <li>Pleas</li> </ul>                                                                                                    | se select 🔹 |
|             |                                        |                 |                                                 |                                                   |                                 |                                                                                   |                                |                                    |                                                                                                    |             |
|             |                                        |                 |                                                 |                                                   | * Qualifier 1                   | 1 * Zone 1                                                                        |                                |                                    |                                                                                                    |             |
|             |                                        |                 |                                                 |                                                   | From top                        | LEDUC P                                                                           | M                              |                                    | -                                                                                                    |             |
|             |                                        |                 |                                                 |                                                   |                                 |                                                                                   |                                |                                    |                                                                                                    |             |
|             |                                        |                 |                                                 |                                                   | * Qualifier 2                   | 2 2 Zone 2                                                                        |                                |                                    |                                                                                                    |             |
|             |                                        |                 |                                                 |                                                   | * Qualifier 2<br>To Base        | 2 2. Zone 2<br>LEDUC F                                                            | м                              |                                    | •                                                                                                    |             |
|             |                                        |                 |                                                 |                                                   | * Qualifier 2<br>To Base        | 2 2. Zone 2<br>LEDUC F                                                            | м                              |                                    | •                                                                                                    |             |
|             |                                        |                 |                                                 |                                                   | * Qualifier 2<br>To Base        | 2 2. Zone 2<br>LEDUC F                                                            | М                              |                                    | •                                                                                                    |             |
| import Land | (+(-)                                  |                 |                                                 |                                                   | * Qualifier 2<br>To Base        | 2 2. Zone 2<br>LEDUC F                                                            | М                              |                                    | •                                                                                                    |             |
| Import Land | <u>(+/-)</u>                           |                 |                                                 |                                                   | * Qualifier 2<br>To Base        | 2 2. Zone 2<br>LEDUC F<br>Add Land Clear                                          | м                              |                                    | •                                                                                                    | _           |
| Import Land | <u>(+/-)</u>                           |                 |                                                 |                                                   | * Qualifier 2<br>To Base        | 2 2. Zone 2<br>LEDUC F                                                            | м                              | Select                             | ted Rows:0                                                                                                    | Û           |
| Import Land | <u>(+/-)</u><br>Tract                  | • M             | RGE                                             | ♦ TWP                                             | Qualifier 2     To Base     SEC | 2 2. Zone 2<br>LEDUC F<br>Add Land Clear                                          | M<br>Zone 1                    | Select<br>Qualifier 2              | ▲<br>ted Rows:0 2<br>↓ Zone 2                                                                                                    | 0           |
| Import Land | <u>(+/-)</u><br>Tract                  | : • M           | RGE                                             | ¢ TWP                                             | Qualifier 2     To Base         | 2 2. Zone 2<br>LEDUC F<br>Add Land Clear                                          | M<br>Zone 1                    | Select<br>Qualifier 2              | ted Rows:0 ♥<br>Zone 2                                                                                                    | ¢           |
| Import Land | (±/-)<br>Tract                         | : • M<br>4      | <b>RGE</b>                                      | ♦ TWP 021                                         | Qualifier 2     To Base     SEC | 2 2. Zone 2<br>EDUC F                                                             | M<br>Zone 1                    | Select<br>Qualifier 2<br>To Base   | <ul> <li>▲</li> <li>★</li> <li>★</li></ul> |             |
| Import Land | (±/-)<br><b>Trac</b><br><b>1</b><br>01 | : ◆ M<br>4<br>4 | <ul> <li>RGE</li> <li>22</li> <li>22</li> </ul> | <ul> <li>TWP</li> <li>021</li> <li>023</li> </ul> | Qualifier 2     To Base     SEC | 2 2. Zone 2<br>EDUC F<br>Add Land Clear<br>QS QUalifier 1<br>From Top<br>From Top | M Zone 1 LEDUC FM WOODBEND GRP | Select Qualifier 2 To Base To Base | <ul> <li>ced Rows:0 Z</li> <li>Zone 2</li> <li>LEDUC FM<br/>WOODBEND G</li> </ul>                                                                                                    | e<br>RP     |

berta

### LANDS TAB – ADD NEW LANDS OPTION 2: IMPORT LAND LIST FROM A CSV FILE (\*.csv)

- 1. Create a .csv file. The format must be as follows: Tract, M, RGE, TWP and SEC.
- 2. To import, navigate to the ETS request/ Lands tab.
- 3. Click Import Land (+/-).
- 4. Click **Choose File** to browse the .csv file on your personal computer.
- 5. Navigate to the **File Explorer** and select the **.csv file** and click **Open**. The file is now chosen.
- 6. Click **Import** to add the lands into the grid.
- 7. Click Save.

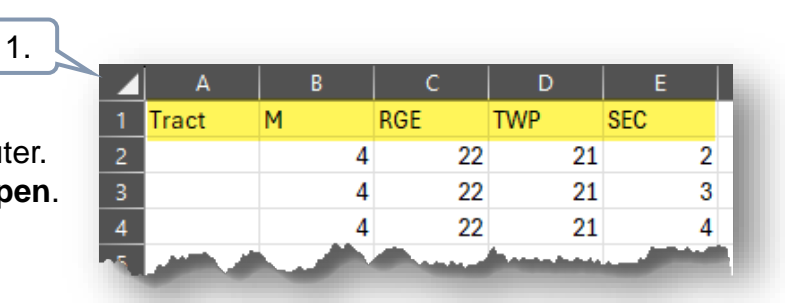

| Vork in Progress      |               |           |              |              | _        | 2.         |                                       |              |             |              |   |
|-----------------------|---------------|-----------|--------------|--------------|----------|------------|---------------------------------------|--------------|-------------|--------------|---|
| pplication Inform     | nation Co     | ontacts   | Docume       | ents Lan     | ds       |            |                                       |              |             |              |   |
| and                   |               | 3.        |              |              |          |            |                                       |              |             |              |   |
| Add Land <u>(+/-</u>  | ).            |           |              |              |          |            |                                       |              |             |              |   |
| Import Land <u>(-</u> | <u>+/-)</u>   |           |              |              |          |            |                                       |              |             |              |   |
|                       | port Land Lis | st from a | a CSV file ( | *.00         |          |            |                                       |              | 6.          |              |   |
| 4. c                  | hoose File    | Add La    | nds.csv      | 5            |          |            |                                       |              |             | Import       |   |
|                       |               |           |              |              |          | Import     | Land from Man                         |              |             |              |   |
|                       |               |           |              |              |          | Import     |                                       |              |             |              |   |
|                       |               |           |              |              | Import L | and from A | greement 058 58                       | 24100024     |             |              |   |
|                       |               |           |              |              |          |            |                                       |              | Selected    | i Rows:0 🕜 💼 |   |
|                       | Tract         | м         | RGE          | <b>† TWP</b> | ♦ SEC    | ≑ QS       | Qualifier 1                           | Zone 1       | Qualifier 2 | Zone 2       |   |
|                       |               |           |              |              |          |            |                                       |              |             |              |   |
|                       | 01            | 4         | 22           | 021          | 01       |            | From Top                              | LEDUC FM     | To Base     | LEDUC FM     |   |
|                       | 01            | 4         | 22           | 021          | 02       |            | C C C C C C C C C C C C C C C C C C C |              |             |              |   |
|                       | 01            | 4         | 22           | 021          | 03       |            | 0.                                    |              |             |              |   |
|                       | 01            | 4         | 22           | 021          | 04       |            |                                       |              |             |              |   |
|                       | 01            | 4         | 22           | 023          | 01       |            | From Top                              | WOODBEND GRP | To Base     | WOODBEND GRP |   |
|                       | 01            | 4         | 22           | 023          | 02       |            | From Top                              | WOODBEND GRP | To Base     | WOODBEND GRP |   |
|                       |               | -         |              |              | ,        |            |                                       |              |             |              | _ |
|                       | 01            | 4         | 22           | 023          | 02       |            | From Top                              | WOODBEND GRP | To Base     | WOODBEND GRP |   |

berta

### LANDS TAB – ADD NEW LANDS OPTION 2: IMPORT LAND LIST FROM A CSV FILE (\*.csv) – EDIT LANDS

- 1. Lands are now added into the grid. Qualifiers and Zones are required.
- 2. Select all landkeys. Checkmark the new added lands.
- 3. Click the **modify landkey icon**. Edit Selected Land box appears.
- 4. "Edit Selected Land' box appears. Add the Qualifiers and Zones.
- 5. Click **OK**.
- 6. Click Save.

| tatus<br>/ork in Progre | ess             |                          |                    |             |       |                         |          |                   |              |           | Original PDF Docume |
|-------------------------|-----------------|--------------------------|--------------------|-------------|-------|-------------------------|----------|-------------------|--------------|-----------|---------------------|
| Application Ir          | nform           | ation C                  | Contacts           | Docume      | ents  | Lands                   |          |                   |              |           |                     |
| and                     |                 |                          |                    |             |       |                         |          |                   |              |           |                     |
| Add Land                | ( <u>+/-)</u> . |                          |                    |             |       |                         | ·        |                   |              |           |                     |
| Import Land             | ۱ <u>(+</u>     | <u>·/-)</u> .            |                    |             |       |                         |          |                   |              |           |                     |
|                         | Imp<br>Ch       | ort Land L<br>100se File | ist from<br>Add La | Edit Sel    | ected | Land                    |          |                   |              | ×         | Import              |
|                         |                 |                          |                    | Tract<br>01 | •     | Qualifier 1<br>From Top | -        | Zone 1<br>LEDUC F | М            | •         | 3.                  |
|                         |                 |                          | - [                |             |       | Qualifier 2<br>To Base  | •        | Zone 2<br>LEDUC F | м            | 5         | i Rows:3 🕜 💼        |
|                         |                 | Tract                    |                    |             |       |                         |          |                   |              |           | Zone 2              |
| 2                       |                 | 01                       | 4                  |             |       |                         |          |                   |              | Cancel OK | LEDUC FM            |
| 2.                      |                 | 01                       | 4                  | 22          | 021   | 02                      | 1        |                   |              |           |                     |
|                         |                 | 01                       | 4                  | 22          | 021   | 03                      | <u> </u> |                   |              |           |                     |
|                         |                 | 01                       | 4                  | 22          | 021   | 04                      |          |                   |              |           |                     |
|                         |                 | 01                       | 4                  | 22          | 023   | 01                      | From     | n Top             | WOODBEND GRP | To Base   | WOODBEND GRP        |
|                         |                 | 01                       | 4                  | 22          | 023   | 02                      | From     | n Top             | WOODBEND GRP | To Base   | WOODBEND GRP        |

Alberta

### **Government of Alberta**

### LANDS TAB – ADD NEW LANDS **OPTION 3: IMPORT LAND FROM MAP**

1. Click Import Land (+/-)/ Import Land from Map

2.

Analysis

Select by

Rectangle

- 2. Geoview Carbon Sequestration and Pore Space Query map is opened on a new browser page.
- 3. Under Land Selection tab, there are 2 option to import land from Map: selecting the lands directly from the map (Select by Point or Select by Rectangle) or shape file upload.

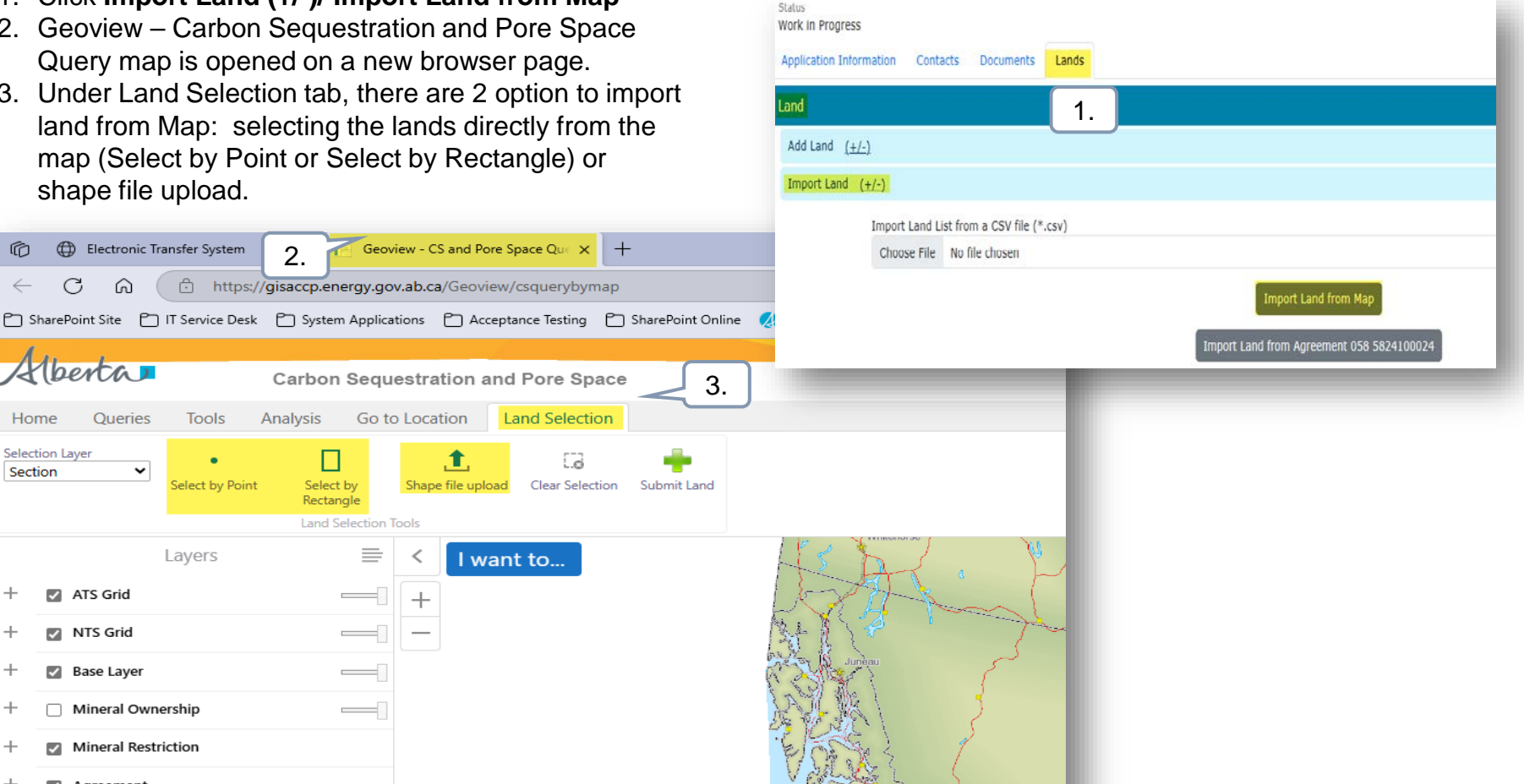

Ô

Home

Section

+

+

+

+

+

Selection Layer

 $\checkmark$ 

 $\checkmark$ 

C

Aberta

ATS Grid

NTS Grid

Base Layer

Agreement

Mineral Ownership

Mineral Restriction

Electronic Transfer System

Tools

elect by Point

Layers

ഹ

Queries

~

berta

**Government of Alberta** 

### LANDS TAB – ADD NEW LANDS OPTION 3: IMPORT LAND FROM MAP – NAVIGATE TO THE TARGET LOCATION

|                       | Alberton<br>Carbon Sequestration and Pore Space<br>2. Click Go<br>to ATS.<br>Analysis Go to Location Land Selection<br>1. Navigate to Go<br>to Location tab. |
|-----------------------|----------------------------------------------------------------------------------------------------|
| 3. Input the landkey. | ATS Specification: × < I want to<br>ATS Specification<br>Mer: * 4                                                                                            |
|                       | Rge: *         22           Twp: *         021           Sec:         05                                                                                     |
|                       | QS: Select 4. Click<br>Search.<br>Clear Search<br>British C                                                                                                  |

Alberta

**Government of Alberta** 

#### LANDS TAB – ADD NEW LANDS OPTION 3: IMPORT LAND FROM MAP – NAVIGATE TO THE TARGET LOCATION

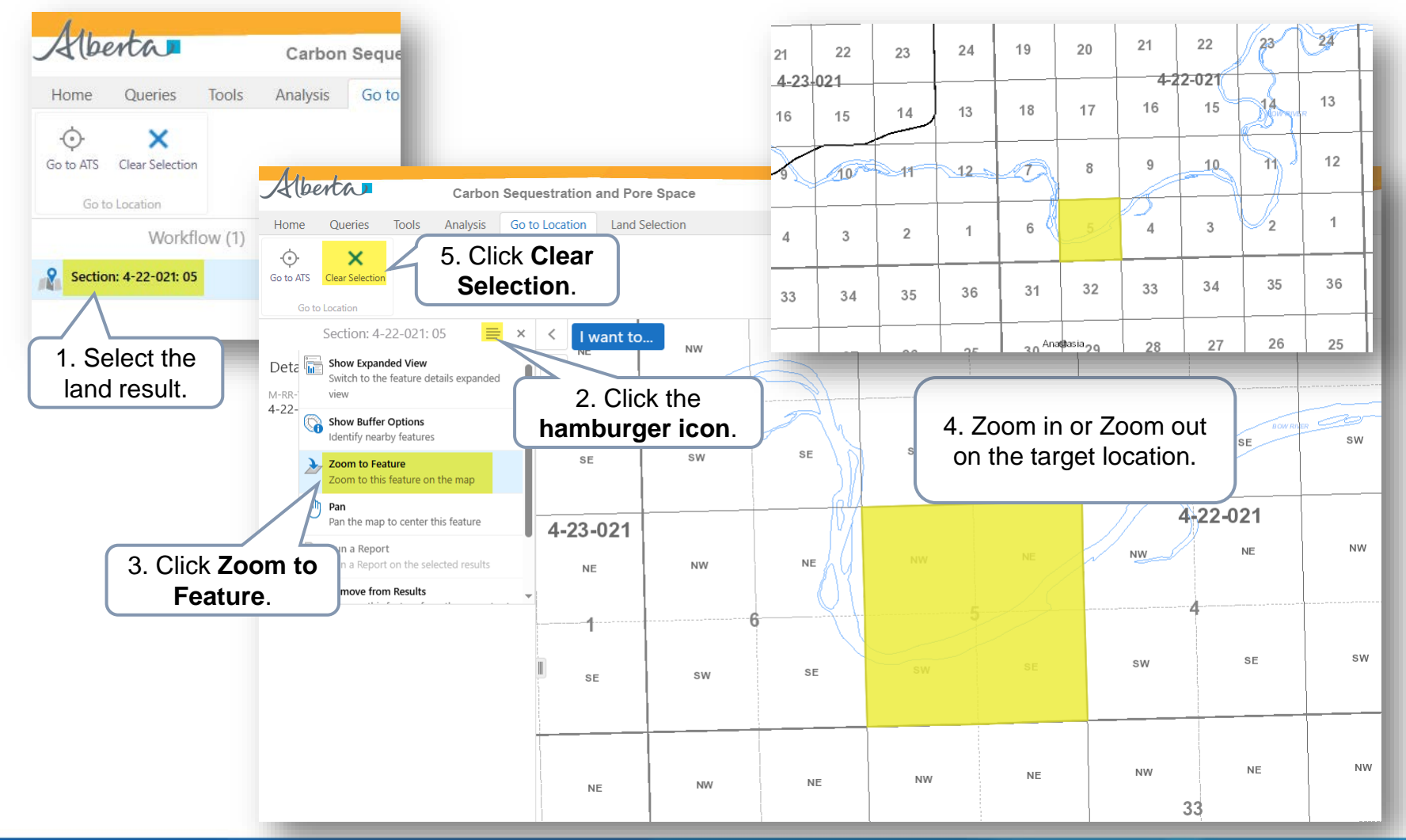

Aberta

#### LANDS TAB – ADD NEW LANDS OPTION 3A: IMPORT LAND FROM MAP – ADD LAND - SELECT BY POINT

Once a target location is searched, add the land. There are 2 options:

- 1. Select by Point (use this option if selecting lands not adjacent to each other.)
- 2. Select by Rectangle

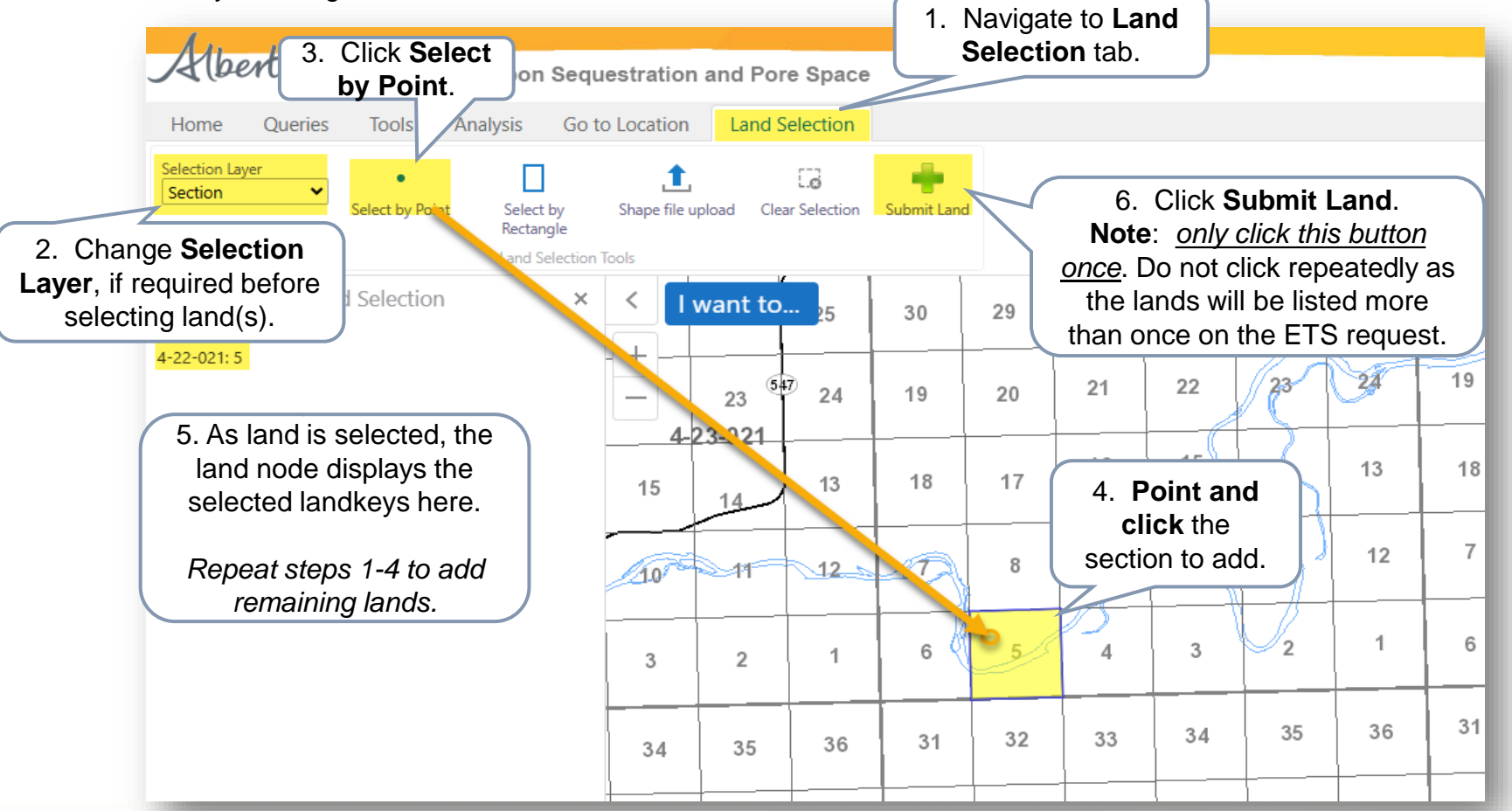

Alberta

### LANDS TAB – ADD NEW LANDS OPTION 3A: IMPORT LAND FROM MAP – ADD LAND - SELECT BY RECTANGLE

Once a target location is searched, add the land. There are 2 options:

1. Select by Point

2. Select by Rectangle (use this if selecting adjacent lands.)

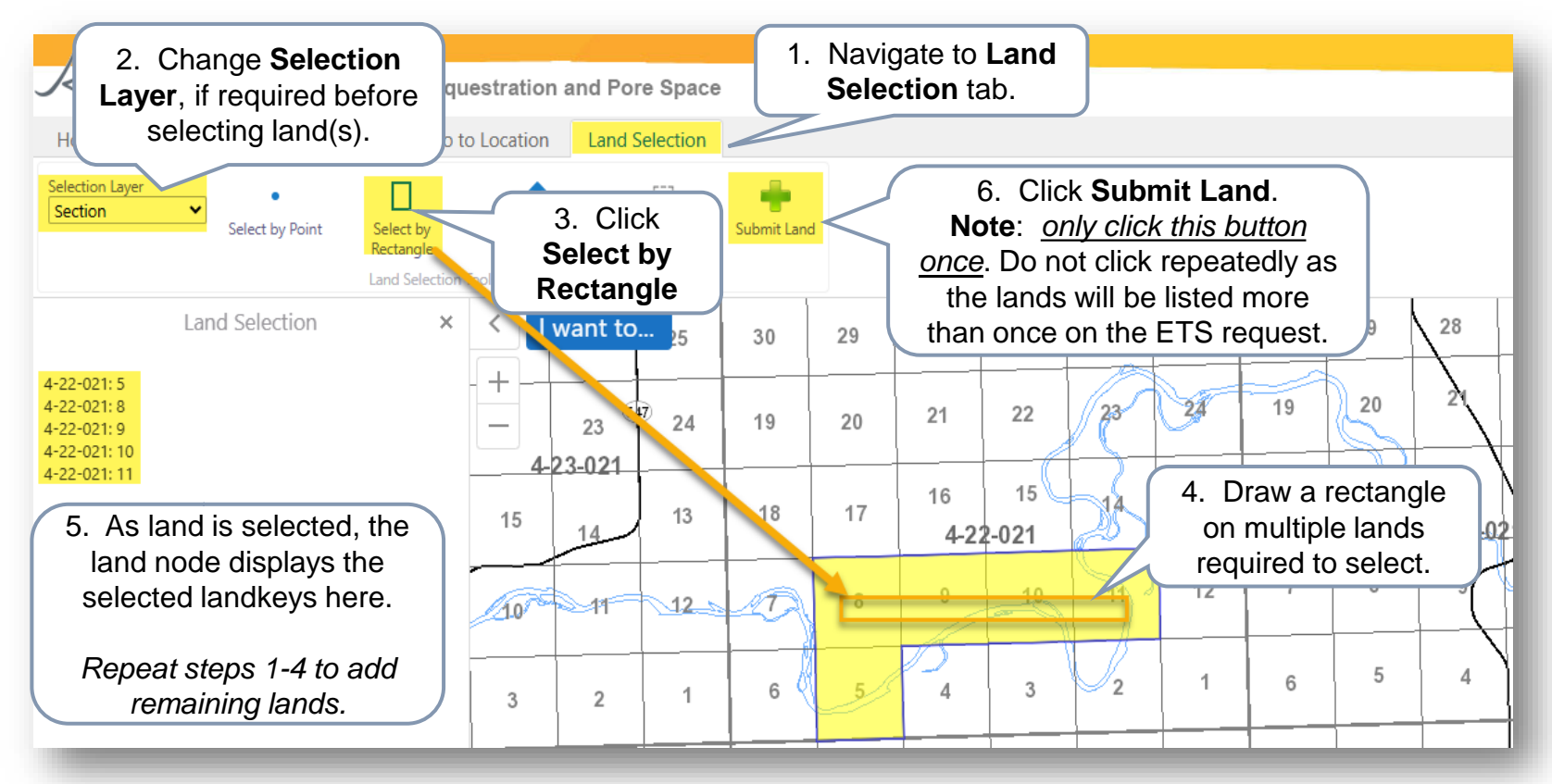

Once lands added are submitted from the Geoview map, the lands are loaded back into the ETS request land grid. Added new lands must edit the zones/qualifiers. Refer to Slide 22 Edit Rights.

Alberta

### LANDS TAB – ADD NEW LANDS OPTION 3B: IMPORT LAND FROM MAP – SHAPE FILE UPLOAD

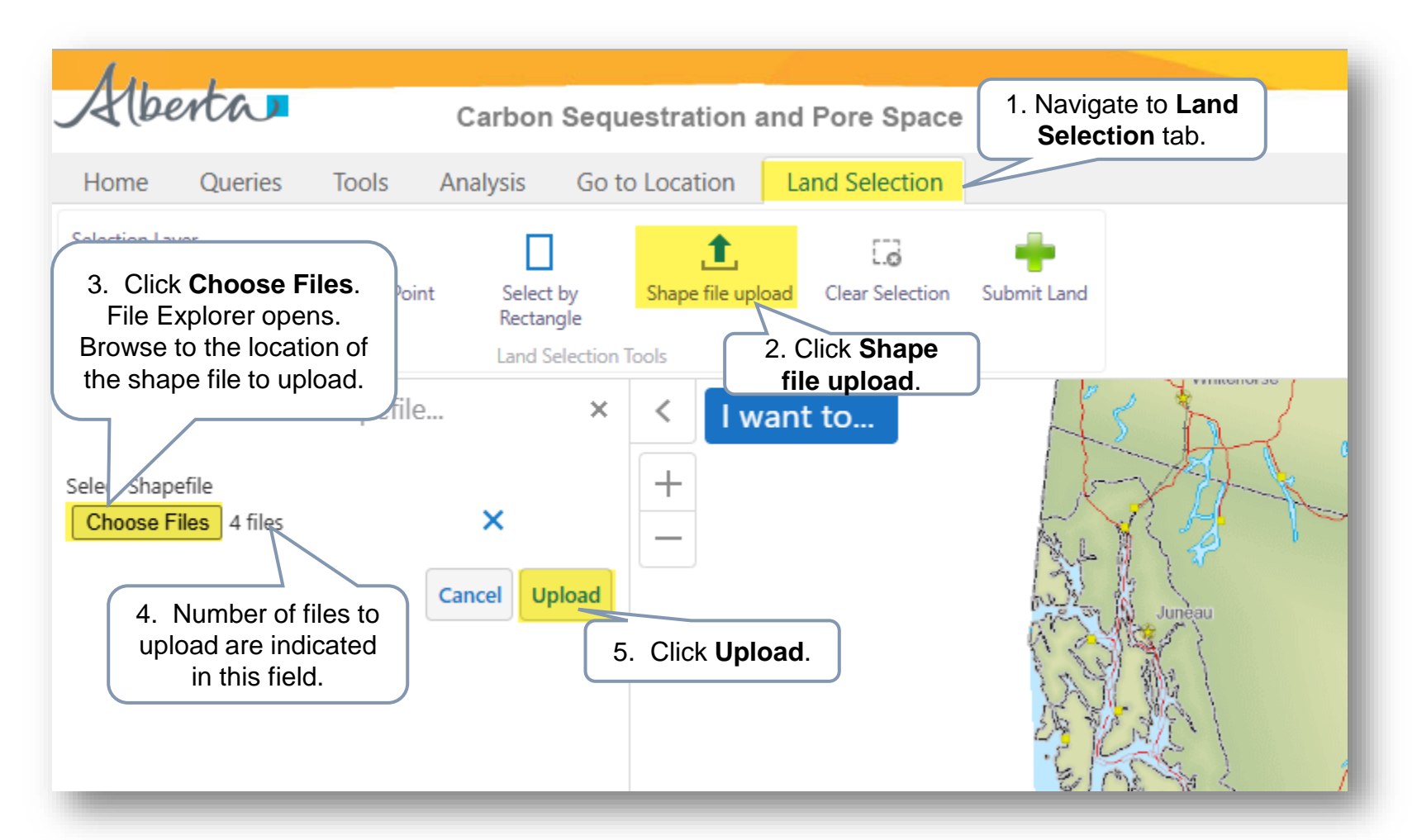

Alberta

### LANDS TAB – ADD NEW LANDS OPTION 3B: IMPORT LAND FROM MAP – SHAPE FILE UPLOAD

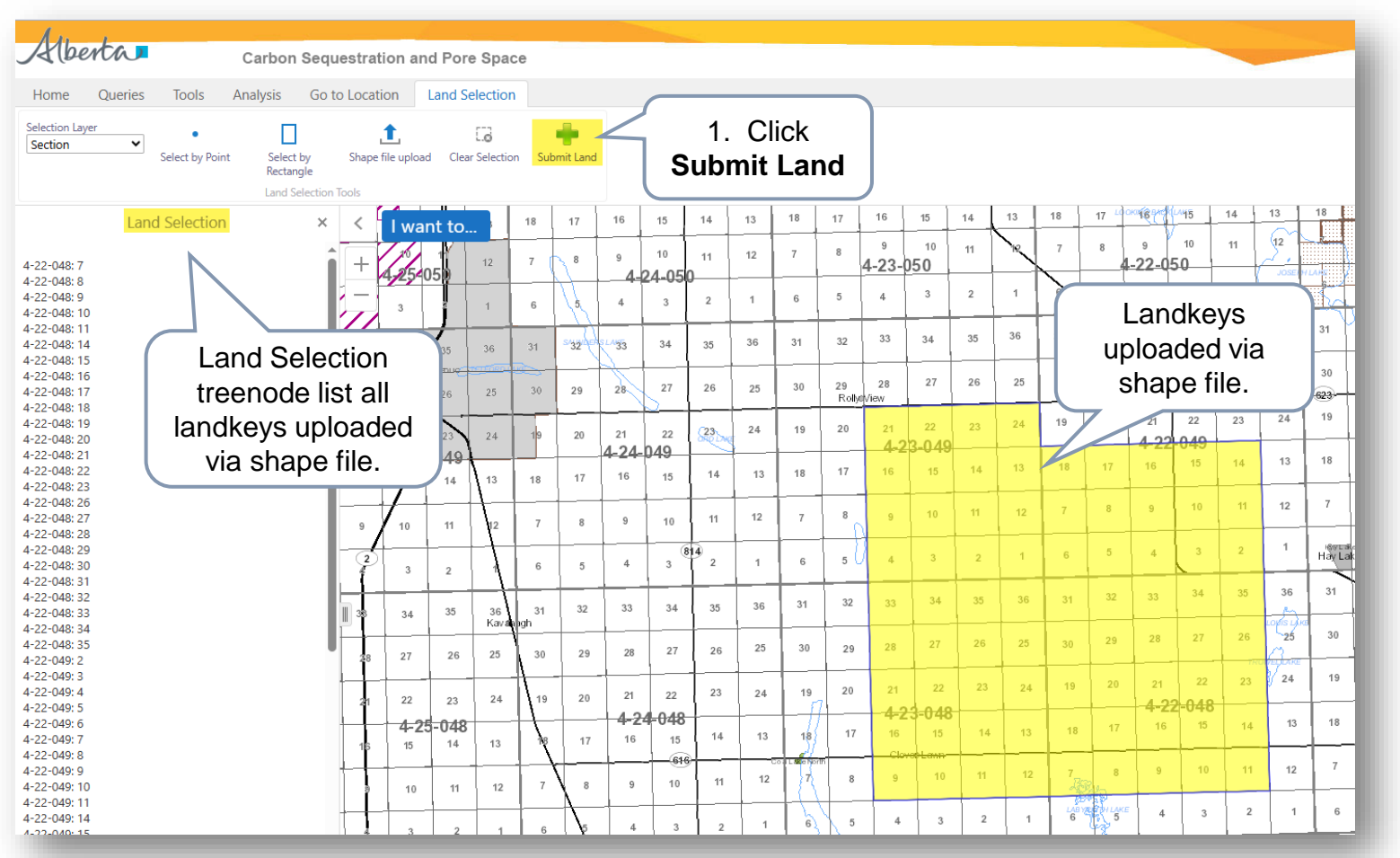

Once lands added are submitted from the Geoview map, the lands are loaded back into the ETS request land grid. Added new lands must edit the zones/qualifiers. Refer to Slide 22 Edit Rights.

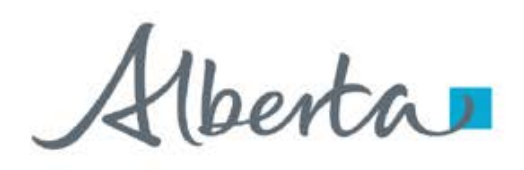

#### **VALIDATION ERRORS – ERRORS IN LAND GRID**

Any validation errors are displayed at the top of the application in red. These require attention before proceeding to the next step of the application.

Validation error: One or more Qualifier fields are empty Refer to Slide 22 'Edit Selected Lands'.

| atue               |              | ik neque  |            | 010 1033 01 | datai me se | 551011 00001 | nuclearly c | intes out after oo ni | inteco |             |        |                                  |                      |
|--------------------|--------------|-----------|------------|-------------|-------------|--------------|-------------|-----------------------|--------|-------------|--------|----------------------------------|----------------------|
| ork in Progres     | s            |           |            |             |             |              |             |                       |        |             |        |                                  | Original PDF Documer |
| pplication Info    | ormat        | ion C     | ontact     | Client      | Document    | s Land       | S           |                       |        |             |        |                                  |                      |
| and                |              |           |            |             |             |              |             |                       |        |             |        |                                  |                      |
| Add Land <u>(+</u> | - <u>/-)</u> |           |            |             |             |              |             |                       |        |             |        |                                  |                      |
| Import Land        | <u>(+/-</u>  | )         |            |             |             |              |             |                       |        |             |        |                                  |                      |
|                    |              |           |            |             |             |              |             |                       |        |             |        | Selected Rows:3                  |                      |
|                    |              | Tract     | <b>♦ M</b> | RGE         | ♦ TWP       | SEC 🕴        | QS          | Qualifier 1           | Zone 1 | Qualifier 2 | Zone 2 | Error                            | \$                   |
|                    | <b>~</b>     |           |            |             |             |              |             |                       |        |             |        |                                  |                      |
|                    |              | 01        | 4          | 08          | 019         | 01           |             |                       |        |             |        | One or more Qualifier fields are | empty                |
|                    |              | 01        | 4          | 08          | 019         | 02           |             |                       |        |             |        | One or more Qualifier fields are | empty                |
|                    |              | 01        | 4          | 08          | 019         | 03           |             |                       |        |             |        | One or more Qualifier fields are | empty                |
|                    | Sho          | wing 1 to | 3 of 3 ro  | WS          |             |              |             |                       |        |             |        |                                  |                      |
|                    |              |           |            |             |             |              |             |                       |        |             |        |                                  |                      |

Alberta

### **APPLICATION SUMMARY REPORT**

The Original PDF Document link is the application summary report. It contains all data entered on the application. This tool is useful to review the entire application before submitting the application.

| Alberta                                                                                                    | ELECTRONIC TRANSFER S<br>ORIGINAL REQUEST 531                               | YSTEM Page: J<br>1314 February 23, 2025 9:30:40 PM                                                                                                    | plication (531314)                                                                                                    |
|----------------------------------------------------------------------------------------------------|-----------------------------------------------------------------------------|----------------------------------------------------------------------------------------------------|----------------------------------------------------------------------------------------------------|
| Application Type:<br>Company:<br>Creator:<br>Agreement Number:<br>Comments:                                                                                                    | Location Amendment<br>EA1255<br>058 5824100024                              |                                                                                                    | Click Original PDF<br>Document link (top                                                                                                    |
|                                                                                                    | Contact Information                                                         |                                                                                                    | right of the form) to                                                                                                    |
| Job Title:<br>First Name:<br>Surname:<br>Office Phone Number:<br>Office Phone Number Extension:<br>Email Address:                                                                                                    | Tester<br>Peter<br>Parker<br>7804229249<br>energy.sequestrationhelpdesk@gov | /ab.ca                                                                                                    | Generate the report.       File Name:     R53131-rcco1_SUPPLEMENTAR1u25022223004/.1cst-Supplementary       Document.pdf                                                                                                    |
|                                                                                                    | Proper Signing Authorit                                                     | y                                                                                                    | Lands                                                                                                    |
| Job Title:                                                                                                    | CEO                                                                         |                                                                                                    | Lands - Added:                                                                                                    |
| First Name                                                                                                    | Robin                                                                       |                                                                                                    | Tract M KGE TWP SEC QS Quanner1 Zone 1 Quanner2 Zone 2                                                                                                    |
| Surname:                                                                                                    | Williams                                                                    |                                                                                                    | 01 4 22 021 01 From 10p LEDUCFM 10 Base LEDUCFM                                                                                                    |
|                                                                                                    |                                                                             |                                                                                                    | 01 4 22 021 02 From Top LEDUC FM To Base LEDUC FM                                                                                                    |
|                                                                                                    | Technical Contacts                                                          |                                                                                                    | 01         4         22         021         03         From Top         LEDUC FM         To Base         LEDUC FM           01         4         22         021         04         From Top         LEDUC FM         To Base         LEDUC FM                                                                                                    |
| Technical Contact                                                                                                    | Floyd Smith                                                                 |                                                                                                    | Lands - Removed:                                                                                                    |
| Title of Technical Contact                                                                                                    | Engineer                                                                    |                                                                                                    | Tract M RGE TWP SEC QS Qualifier1 Zone 1 Qualifier2 Zone 2                                                                                                    |
| Phone                                                                                                    | 999-999-9999                                                                |                                                                                                    | 01 4 22 023 03 From Top LEDUC FM To Base LEDUC FM                                                                                                    |
| Email                                                                                                    | floyd@test.com                                                              |                                                                                                    | Lands - Modified Zone:                                                                                                    |
| Proposal Document                                                                                                    | Documents                                                                   |                                                                                                    | The report also contains                                                                                                    |
| File Name:                                                                                                    | R531314.CST HUB PLAN.20250                                                  | 0222230029.CS Testing Word Document.pdf                                                                                                    |                                                                                                    |
| Supplementary Document Uploads                                                                                                    |                                                                             |                                                                                                    | to the leasting areandment                                                                                                    |
| File Name:                                                                                                    | R531314.CST_SUPPLEMENTAR                                                    | Y.20250222230047.CS Testing Excel Document.xlsx                                                                                                    | to the location amendment.                                                                                                    |
| File Name:                                                                                                    | R531314.CST_SUPPLEMENTAR                                                    | Y.20250222230047.CS Testing Word Document.pdf                                                                                                    |                                                                                                    |
| File Name:                                                                                                    | R531314.CST_SUPPLEMENTAR                                                    | Y.20250222230047.Test - Supplementary                                                                                                    | Alberta                                                                                                    |
|                                                                                                    | Document.pdf                                                                |                                                                                                    | ELECTRONICI TRANSFER SYSTEM Page: 2                                                                                                    |
|                                                                                                    | Lands                                                                       | 1                                                                                                    | ORIGINAL REQUEST 531314 February 25, 2025 9:30:40 PM                                                                                                    |
| Lands - Added:                                                                                                    |                                                                             | 1                                                                                                    |                                                                                                    |
| Tract M RGE TWP SEC QS                                                                                                    | Qualifier1 Zone 1                                                           | Qualifier2 Zone 2                                                                                                    |                                                                                                    |
| 01 4 22 021 01                                                                                                    | From Top LEDUC FM                                                           | To Base LEDUC FM                                                                                                    | Tract M. BOE TWD SEC. OS. Ourliferd. Zens 1. Ourliferd. Zens 2                                                                                                    |
| 01 4 22 021 02                                                                                                    | From Top LEDUC FM                                                           | To Base LEDUC FM                                                                                                    | iraci mi Kue i wr seu QS Quaimeri Zone i Quaimeri Zone 2                                                                                                    |
| 01 4 22 021 03                                                                                                    | From Top LEDUC FM                                                           | To Base LEDUC FM                                                                                                    | 01 4 22 023 01 From Top WOODBEND GRP To Base WOODBEND GRP                                                                                                    |
| 01 4 22 021 04                                                                                                    | From Top LEDUC FM                                                           | To Base LEDUC FM                                                                                                    | 01 4 22 023 02 From Top WOODBEND GRP To Base WOODBEND GRP                                                                                                    |
| Lands - Removed:                                                                                                    | 0 10 1 7 1                                                                  |                                                                                                    | Lands - Existing:                                                                                                    |
| ITACE M RGE TWP SEC QS                                                                                                    | Erom Ton LEDUC FM                                                           | Quanner2 Zone 2                                                                                                    | Tract M         RGE TWP SEC_QS         Qualifier1         Zone 1         Qualifier2         Zone 2                                                                                                    |
| 01 4 22 023 03                                                                                                    | FION TOP LEDUC FM                                                           | TO Base LEDUC FM                                                                                                    | 01 4 22 023 04 From Top LEDUC FM To Base LEDUC FM                                                                                                    |
| Lanus - Mounicu Zone:                                                                                                    |                                                                             | 1                                                                                                    | 01 4 22 023 05 From Top LEDUC FM To Base LEDUC FM                                                                                                    |
|                                                                                                    | Automatica Densitia and                                                     |                                                                                                    | 01 4 22 023 06 From Top LEDUC FM To Base LEDUC FM                                                                                                    |
| and the second second s | All and a second of                                                         | A CONTRACTOR AND A CONTRACTOR AND A | AL. A. MENNER AND STORE STORE STORE STOLEN STORE STOLEN STOLEN STOL |

Alberta

**Government of Alberta** 

### SUBMIT APPLICATION

| Please save your           | work      | frequently t | to avoid loss of d | ata. The session | automatically tin | mes out after 60 mini | ites         |              |                    |                 |                    |           |
|----------------------------|-----------|--------------|--------------------|------------------|-------------------|-----------------------|--------------|--------------|--------------------|-----------------|--------------------|-----------|
| Status<br>Work in Progress |           |              |                    |                  |                   |                       |              |              |                    |                 | Original PD        | F Documen |
| Application Infor          | matio     | in Conta     | cts Documen        | ts Lands         |                   |                       |              |              |                    |                 |                    |           |
| Land                       |           |              |                    | Carbon S         | equestratio       | on                    |              | ×            | _                  |                 |                    |           |
| Add Land <u>(+/</u>        | <u>-)</u> |              |                    | Application      | has been sub      | omitted               |              | 3. Click C   | ок                 |                 |                    |           |
| Import Land                | (+/-)     |              |                    | ripplication     |                   | , madea.              | U            |              |                    |                 |                    |           |
|                            |           |              |                    |                  |                   |                       | ок           |              |                    | į               | Selected Rows'0    |           |
|                            |           | Tract        | M                  | RGE              | TWP               | SEC                   | 05           | Oualifier 1  | Zone 1             | Carbon S        | equestration       |           |
|                            |           |              |                    |                  |                   | Carbon Segu           | estration    |              | ×                  | -               |                    |           |
|                            |           | 01           | 4                  | 23               | 073               |                       |              |              | ABAMUN GRP         |                 |                    |           |
|                            |           | 01           | 4                  | 23               | 073               | Are you sure yo       | want to subm | nit?         | ABAMUN GRP         | Validating      | Application Please |           |
|                            |           | 01           | 4                  | 23               | 073               |                       |              |              | ABAMUN GRP         | , and a dring i | wait               |           |
|                            |           | 01           | 4                  | 23               | 073               |                       |              | No           | omit VABAMUN GRP   | To Base         | WABAMUN GRP        |           |
|                            |           | 01           | 4                  | 23               | 073               | 1.5                   | 14.44        |              | ABAMUN GRP         | To Base         | WABAMUN GRP        |           |
|                            |           | 01           | 4                  | 23               | 073               | 19                    | SW           | From Top     |                    | Charles and the | WABAMUN GRP        |           |
|                            |           | 01           | 4                  | 23               | 073               | 20                    |              | From Top     | 2. Click <b>Su</b> | bmit 📄          | WABAMUN GRP        |           |
|                            |           | 01           | 4                  | 23               | 073               | 21                    | NE           | From Top     | WABAMUN GKP        | 10 Base         | WABAMUN GRP        |           |
|                            |           | 01           | 4                  | 23               | 073               | 21                    | NW           | From Top     | WABAMUN GRP        | To Base         | WABAMUN GRP        |           |
|                            |           | 01           | 4                  | 23               | 1                 |                       | mit          | From Top     | WABAMUN GRP        | To Base         | WABAMUN GRP        |           |
|                            | Sho       | wing 1 to 10 | 0 of 14 rows 1     | 0 🔺 rows per     | pag.              | Save                  | Submit       | Delete Close |                    |                 | < 1 2 >            |           |

**Delete** (deletes entire application) is available when the request Status is at Work in Progress. **Close** (closes application).

Aberta

### WITHDRAW APPLICATION

The Withdraw button is only available when the Status is at Submitted. The creator or submitter has the option to withdraw the application during the duration of the status of Submitted.

When the request status is changed from Submitted to Processing, the Withdraw button is no longer available.

| Contacts Doc      |                                                                                                    |                                                                                                    |                                                                                                    |                                                                                                    |                                                                                                    |                                                                                                    |                                                                                                    |                                                                                                    |
|-------------------|----------------------------------------------------------------------------------------------------|----------------------------------------------------------------------------------------------------|----------------------------------------------------------------------------------------------------|----------------------------------------------------------------------------------------------------|----------------------------------------------------------------------------------------------------|----------------------------------------------------------------------------------------------------|----------------------------------------------------------------------------------------------------|----------------------------------------------------------------------------------------------------|
| Contacts Doc      | umonto Londo                                                                                                    |                                                                                                    |                                                                                                    |                                                                                                    |                                                                                                    |                                                                                                    |                                                                                                    | Or                                                                                                    |
|                   | uments Lands                                                                                                    | 5                                                                                                    |                                                                                                    |                                                                                                    |                                                                                                    |                                                                                                    |                                                                                                    |                                                                                                    |
|                   |                                                                                                    |                                                                                                    |                                                                                                    |                                                                                                    |                                                                                                    |                                                                                                    |                                                                                                    |                                                                                                    |
| ÷ M               | ≑ RGE                                                                                                    | ≑ TWP                                                                                                    | ♦ SEC                                                                                                    | ≑ QS                                                                                                    | Qualifier 1                                                                                                    | Zone 1                                                                                                    | Qualifier 2                                                                                                    | ¢Zone 2 ¢                                                                                                    |
|                   |                                                                                                    |                                                                                                    |                                                                                                    |                                                                                                    |                                                                                                    |                                                                                                    |                                                                                                    |                                                                                                    |
| 4                 | 23                                                                                                    | 073                                                                                                    | 15                                                                                                    | NE                                                                                                    | From Top                                                                                                    | WABAMUN GRP                                                                                                    | To Base                                                                                                    | WABAMUN GRP                                                                                                    |
| 4                 | 23                                                                                                    | 073                                                                                                    | 15                                                                                                    | NW                                                                                                    | From Top                                                                                                    | WABAMUN GRP                                                                                                    | To Base                                                                                                    | WABAMUN GRP                                                                                                    |
| 4                 | 23                                                                                                    | 073                                                                                                    | 15                                                                                                    | SE                                                                                                    | From Top                                                                                                    | WABAMUN GRP                                                                                                    | To Base                                                                                                    | WABAMUN GRP                                                                                                    |
| 4                 | 23                                                                                                    | 073                                                                                                    | 16                                                                                                    | NW                                                                                                    | From Top                                                                                                    | WABAMUN GRP                                                                                                    | To Base                                                                                                    | WABAMUN GRP                                                                                                    |
| 4                 | 23                                                                                                    | 073                                                                                                    | 16                                                                                                    | SE                                                                                                    | From Top                                                                                                    | WABAMUN GRP                                                                                                    | To Base                                                                                                    | WABAMUN GRP                                                                                                    |
| 4                 | 23                                                                                                    | 073                                                                                                    | 17                                                                                                    |                                                                                                    | From Top                                                                                                    | WABAMUN GRP                                                                                                    | To Base                                                                                                    | WABAMUN GRP                                                                                                    |
| 4                 | 23                                                                                                    | 073                                                                                                    | 18                                                                                                    | NE                                                                                                    | From Top                                                                                                    | WABAMUN GRP                                                                                                    | To Base                                                                                                    | WABAMUN GRP                                                                                                    |
| 4                 | 23                                                                                                    | 073                                                                                                    | 18                                                                                                    | SE                                                                                                    | From Top                                                                                                    | WABAMUN GRP                                                                                                    | To Base                                                                                                    | WABAMUN GRP                                                                                                    |
| 4                 | 23                                                                                                    | 073                                                                                                    | 19                                                                                                    | NE                                                                                                    | From Top                                                                                                    | WABAMUN GRP                                                                                                    | To Base                                                                                                    | WABAMUN GRP                                                                                                    |
| 4                 | 23                                                                                                    | 073                                                                                                    | 19                                                                                                    | NW                                                                                                    | From Top                                                                                                    | WABAMUN GRP                                                                                                    | To Base                                                                                                    | WABAMUN GRP                                                                                                    |
| 1 to 10 of 887 ro | ws 10 - rows                                                                                                    | s per page                                                                                                    |                                                                                                    |                                                                                                    |                                                                                                    |                                                                                                    | < 1 2 3                                                                                                    | 4 5 89 →                                                                                                    |
|                   |                                                                                                    |                                                                                                    |                                                                                                    | Save                                                                                                    | Withdraw                                                                                                    |                                                                                                    |                                                                                                    |                                                                                                    |
|                   | <ul> <li>M</li> <li>4</li> <li>4</li> <li>4</li> <li>4</li> <li>4</li> <li>4</li> <li>4</li> <li>4</li> <li>4</li> <li>4</li> <li>4</li> <li>1 to 10 of 887 ro</li> </ul> | M       RGE         Image: Stress of the stress of the stress | M       RGE       TWP         Image: Constraint of the sector of the sector of th | M         RGE         TWP         SEC           Image: Constraint of the sec of the sec o | M         RGE         TWP         SEC         QS           Image: Ample of the stress of the stress | M       RGE       TWP       SEC       QS       Qualifier 1         Image: Mode of the section of the section of th | M       RGE       TWP       SEC       QS       Qualifier 1       Zone 1         I       I< | M       RGE       TWP       SEC       QS       Qualifier 1       Zone 1       Qualifier 2         4       23       073       15       NE       From Top       WABAMUN GRP       To Base         4       23       073       15       NE       From Top       WABAMUN GRP       To Base         4       23       073       15       NW       From Top       WABAMUN GRP       To Base         4       23       073       15       SE       From Top       WABAMUN GRP       To Base         4       23       073       16       NW       From Top       WABAMUN GRP       To Base         4       23       073       16       SE       From Top       WABAMUN GRP       To Base         4       23       073       16       SE       From Top       WABAMUN GRP       To Base         4       23       073       18       NE       From Top       WABAMUN GRP       To Base         4       23       073       19       NE       From Top       WABAMUN GRP       To Base         4       23       073       19       NW       From Top       WABAMUN GRP       To Base <t< td=""></t<> |

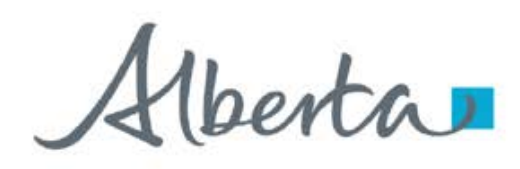

### **WORK IN PROGRESS**

The Work in Progress screen contains all different status depending on the state of each ETS Request. To search all ETS requests, select the **Find** icon on the Work in Progress screen.

User can also narrow the search by the following search parameters: **Status**, **Request Number**, **Start Date** and **End Date**.

| ETS Home                                                                                                    |                                                                     | Wor                                                                                                    | k in Progress                                                                                                    |                                                                                                    |                                                                                                  |                                                                                                    |
|----------------------------------------------------------------------------------------------------|---------------------------------------------------------------------|----------------------------------------------------------------------------------------------------|----------------------------------------------------------------------------------------------------|----------------------------------------------------------------------------------------------------|--------------------------------------------------------------------------------------------------|----------------------------------------------------------------------------------------------------|
| - About ETS                                                                                                    |                                                                     |                                                                                                    | k in rogiess                                                                                                    |                                                                                                    |                                                                                                  |                                                                                                    |
| Contacts                                                                                                    |                                                                     |                                                                                                    |                                                                                                    |                                                                                                    |                                                                                                  |                                                                                                    |
| Request Status                                                                                                    |                                                                     |                                                                                                    |                                                                                                    |                                                                                                    |                                                                                                  |                                                                                                    |
| 🖶 🦲 Land Searches                                                                                                    | Status                                                              |                                                                                                    |                                                                                                    |                                                                                                    |                                                                                                  |                                                                                                    |
| Crown Mineral Activity                                                                                                    | Please select                                                       |                                                                                                    |                                                                                                    |                                                                                                    |                                                                                                  |                                                                                                    |
| - Unit Agreement Exhibit A                                                                                                    | Trease serece                                                       |                                                                                                    |                                                                                                    |                                                                                                    |                                                                                                  |                                                                                                    |
| Transfers                                                                                                    |                                                                     |                                                                                                    |                                                                                                    |                                                                                                    |                                                                                                  |                                                                                                    |
| Carbon Sequestration Tenure                                                                                                    | Request Number                                                      |                                                                                                    |                                                                                                    |                                                                                                    |                                                                                                  |                                                                                                    |
| Carbon Sequestration Agreement Appl     Carbon Sequestration Evaluation Agree                                                                                                    |                                                                     |                                                                                                    |                                                                                                    |                                                                                                    |                                                                                                  |                                                                                                    |
| Location Amendment                                                                                                    |                                                                     |                                                                                                    |                                                                                                    |                                                                                                    |                                                                                                  |                                                                                                    |
|                                                                                                    | Start Date                                                          |                                                                                                    |                                                                                                    |                                                                                                    |                                                                                                  |                                                                                                    |
| Assignment of Agreement                                                                                                    |                                                                     |                                                                                                    |                                                                                                    |                                                                                                    |                                                                                                  |                                                                                                    |
|                                                                                                    |                                                                     |                                                                                                    |                                                                                                    |                                                                                                    |                                                                                                  |                                                                                                    |
| Deload Documents                                                                                                    | End Date                                                            |                                                                                                    |                                                                                                    |                                                                                                    |                                                                                                  |                                                                                                    |
| -                                                                                                    |                                                                     |                                                                                                    |                                                                                                    |                                                                                                    |                                                                                                  |                                                                                                    |
| - Account                                                                                                    |                                                                     |                                                                                                    |                                                                                                    |                                                                                                    |                                                                                                  |                                                                                                    |
| Count     Count     Count     Count     Count     Count     Count                                                                                                    |                                                                     |                                                                                                    |                                                                                                    |                                                                                                    |                                                                                                  |                                                                                                    |
| Account<br>Encryption<br>Reports<br>User Training                                                                                                    |                                                                     |                                                                                                    | Find                                                                                                    |                                                                                                    |                                                                                                  |                                                                                                    |
| Account<br>Encryption<br>Reports<br>User Training                                                                                                    | Request                                                             | <ul> <li>Application Type</li> </ul>                                                                                                    | Find<br>Status                                                                                                    | Creator 🗍                                                                                                    | Last Update Date                                                                                 | \$                                                                                                    |
| Count Count | Request                                                             | Application Type                                                                                                    | Find<br>Status +                                                                                                    | Creator 🗧                                                                                                    | Last Update Date                                                                                 | Documents                                                                                                    |
| Count Count | <b>Request</b>                                                      | Application Type      Cocation Amendment Application                                                                                                    | Find<br>Status                                                                                                    | Creator ¢<br>×<br>EA1255                                                                                                    | Last Update Date                                                                                 | Documents     View                                                                                                    |
| Count Count | Request<br>531314<br>531313                                         | Application Type      Cocation Amendment Application      Location Amendment Application                                                                                                    | Find<br>Status (*<br>Work in Progress<br>Client Cancelled                                                                            | Creator                                                                                                    | Last Update Date<br>2025/02/22 11:00 PM<br>2025/02/22 10:58 PM                                   | Documents View View                                                                                                    |
| Caccount Caccount Ca | Request<br>531314<br>531313<br>531287                               | Application Type      Cocation Amendment Application     Location Amendment Application     Location Amendment Application                                                                                                    | Find<br>Status<br>Work in Progress<br>Client Cancelled<br>Client Cancelled                                                           | Creator           EA1255           EA1255           EA1255                                                                                                    | Last Update Date 2025/02/22 11:00 PM 2025/02/22 10:58 PM 2025/02/22 08:30 PM                     | Documents<br>View<br>View<br>View                                                                                                    |
| Count Count | Request<br>531314<br>531313<br>531287<br>531286                     | <ul> <li>Application Type</li> <li>Location Amendment Application</li> <li>Location Amendment Application</li> <li>Location Amendment Application</li> <li>Location Amendment Application</li> </ul>                                                           | Find<br>Status<br>Work in Progress<br>Client Cancelled<br>Client Cancelled<br>Client Cancelled                                       | Creator                 EA1255           EA1255           EA1255                                                                                                    | Last Update Date 2025/02/22 11:00 PM 2025/02/22 10:58 PM 2025/02/22 08:30 PM 2025/02/22 08:30 PM | Documents     View     View     View     View                                                                                               |
| Count Count | Request<br>531314<br>531313<br>531287<br>531286<br>530968           | <ul> <li>Application Type</li> <li>Application Type</li> <li>Location Amendment Application</li> <li>Location Amendment Application</li> <li>Location Amendment Application</li> <li>Location Amendment Application</li> <li>Assignment Application</li> </ul> | Find<br>Status<br>Status<br>Work in Progress<br>Client Cancelled<br>Client Cancelled<br>Client Cancelled<br>Processing               | Creator                                                                                                    | Last Update Date                                                                                 | <ul> <li>Document</li> <li>View</li> <li>View</li> <li>View</li> <li>View</li> <li>View</li> <li>View</li> </ul>                            |
| Count Count | Request<br>531314<br>531313<br>531287<br>531286<br>530968<br>530965 | <ul> <li>Application Type</li> <li>Application Type</li> <li>Cocation Amendment Application</li> <li>Location Amendment Application</li> <li>Location Amendment Application</li> <li>Assignment Application</li> <li>Location Amendment Application</li> </ul> | Find<br>Status<br>Status<br>Vork in Progress<br>Client Cancelled<br>Client Cancelled<br>Client Cancelled<br>Processing<br>Processing | Creator                EA1255            EA1255            EA1255            EA1255            EA1255            EA1255            EA1255            EA1255            EA1255 | Last Update Date                                                                                 | Documents View View View View View View View View View View View View View View View View View View View View View View View View View View |

1berta

### WORK IN PROGRESS – continued...

#### Work in Progress

The creator can modify and save the form.

#### Submitted

The creator or submitter has Submitted the form.

#### Processing

The request has been submitted to Alberta Energy and Minerals. Only the contact information can be modified at this point. The rest of the application is read-only.

#### Completed

Application has been completed and agreements documents have been issued.

#### **Client Withdrawn**

Client has withdrawn the ETS application. This notifies Alberta Energy and Minerals they no longer want to proceed with the application.

#### **Department Rejected**

Alberta Energy and Minerals has rejected the client's requested application.

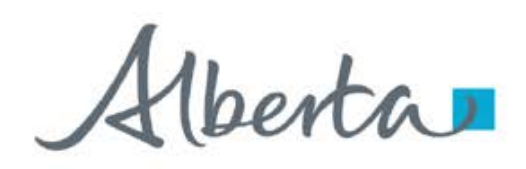

### **WORK IN PROGRESS – View Documents**

User has the option to view all documents for the corresponding ETS request. The Application Documents box list all attached documents from the application.

|                | V                                    | /ork in Pro  | gress        |           |                        |               |
|----------------|--------------------------------------|--------------|--------------|-----------|------------------------|---------------|
|                |                                      |              |              |           |                        |               |
| Status         |                                      |              |              |           |                        |               |
| Please select  |                                      |              |              |           |                        | -             |
| Request Number | Application Documents                |              |              | View      | 2. Click<br>//Download |               |
|                | File Name                            |              | Documents    |           |                        |               |
| Start Date     | Original Document                    |              | View/Downloa | d         |                        |               |
|                | Hub Development Plan                 |              | View/Downloa | d         |                        |               |
| End Date       | Supplementary                        |              | View/Downloa | d         |                        |               |
|                |                                      |              | _            | _         | Close                  |               |
| Request        | <ul> <li>Application Type</li> </ul> | \$ Statu     | is 🕴         | Creator 🔶 | Last Update Date       | 1. Click View |
|                |                                      | ~            | ~            | ~         |                        | $\sim$        |
| 530609         | Assignment Application               | Work in Prog | ress         | EA1255    | 2025/01/29 11:40 AM    | liew          |
| 530608         | Agreement Application                | Submitted    |              | EA1255    | 2025/02/03 02:12 PM    | View          |
| 530324         | Agreement Application                | Work in Prog | ress         | EA1255    | 2025/01/22 08:51 AM    | View          |
| 530323         | Location Amendment Application       | on Completed |              | EA1255    | 2025/01/23 06:15 AM    | View          |
| 529143         | Pore Space Application               | Processing   |              | EA1255    | 2025/01/15 02:35 PM    | View          |

berta

**Government of Alberta** 

Congratulations!

You have completed the Location Amendment Online Training Course

If you have any comments or questions on this training course, please forward them to: <u>energy.sequestrationhelpdesk@gov.ab.ca</u>